# Historique Clients

## **GESTION COMMERCIALE LIVE**

#### SOMMAIRE

| 1. | VISUALIS   | ER L'HISTORIQUE CLIENT        | 3 |
|----|------------|-------------------------------|---|
| 2. | LISTE DE   | EVENEMENTS                    | 4 |
| 2  | .1 Actions | s sur la liste des règlements | 4 |
|    | 2.1.1      | Exporter xlsx                 | 4 |
|    | 2.1.2      | Copier                        | 5 |
|    | 2.1.3      | Exporter PDF                  | 6 |
| 3. | DETAILS    |                               | 6 |
| 3  | .1 Docum   | ents                          | 6 |
|    | 3.1.1      | Lignes                        | 7 |
|    | 3.1.2      | Affectations                  | 7 |
|    | 3.1.3      | Echéances                     | 7 |
|    | 3.1.4      | Origines                      | 8 |
| 3  | .2 Actions | s sur les documents           | 8 |
|    | 3.2.1      | Facture                       | 8 |
|    | 3.2.2      | Avoir                         | 8 |
| 3  | .3 Règlen  | nents                         | 9 |
|    | 3.3.1      | Mouvements                    | 9 |
|    | 3.3.2      | Actions sur les règlements    | 9 |

Clients

#### OBJECTIF

L'historique client vous permet d'avoir une vue d'ensemble des différentes saisies réalisées pour un client donné.

#### 1. VISUALISER L'HISTORIQUE CLIENT

#### ÉTAPE 1 : aller dans le menu Ventes \Historique

| Historique client $	imes$   |      |                                    |          |                   |                     | <b>E D</b> |
|-----------------------------|------|------------------------------------|----------|-------------------|---------------------|------------|
| Client * Tapez 2 caractères |      | Entreprises Filtrer par entreprise | <b>•</b> | Filtres avancés 🛛 | Appliquer le filtre | Aide       |
| Période Personnalisée       | ▼ du | iii au                             |          |                   |                     |            |
| Liste des évènements        |      |                                    |          |                   |                     |            |

ÉTAPE 2 : saisir les premiers caractères du nom de votre client dans la case « Client » puis sélectionner ce dernier en cliquant dessus depuis la liste

| Client * | de    | 2     | Ø | ]      |             | Entreprises |  |
|----------|-------|-------|---|--------|-------------|-------------|--|
|          | Code  | Nom   |   | Prénom | Code postal | Commune     |  |
| Période  | DEMO  | Demo  |   |        |             |             |  |
|          | DEMO2 | DEMO2 |   |        |             |             |  |

-0-

flèche

Il est possible d'effectuer des recherches avancées sur le client à partir de l'icône avec un carré et une

ÉTAPE 3 : appliquer les filtres. Il est possible de filtrer sur la période et de faire des filtres avancés.

| Client * PROFR     | Professionnel F<br>01110 ARAN                                                                                                    | rance<br>C                                                                                        | Entreprises Filtrer par entrepris                             | e 🔻               | Filtres avancés 🗹 Appliquer le filtre |
|--------------------|----------------------------------------------------------------------------------------------------|---------------------------------------------------------------------------------------------------|---------------------------------------------------------------|-------------------|---------------------------------------|
| Période Personnali | sée 🔻 du                                                                                                    | iii au                                                                                            |                                                               |                   |                                       |
| -                  | Dans la zone «<br>Année courante<br>Douze derniers mo<br>Mois en cours<br>Mois précédent<br>Personnalisée : ce<br>de votre choix dan | <ul> <li>Période », il est</li> <li>is</li> <li>choix, mis par dé<br/>s les zones « du</li> </ul> | possible de choisir :<br>éfaut, vous permet de<br>» et « au » | renseigner la dat | e de début et de fin de période       |

Dans les filtres avancés, il est possible de choisir :

- Le type de documents
- Les règlements
- Les relances
- L'état des documents
- La comptabilisation des pièces

ÉTAPE 4 : cliquer sur le bouton « Appliquer le filtre » pour afficher l'historique du client sélectionné

Historique

Clients

### 2. LISTE DE EVENEMENTS

La liste des évènements reprend tous les documents, règlements et relances pour le client.

Il sera possible de retrouver :

- la date du mouvement
- le libellé (facture ou règlement n°)
- la référence
- le montant du document
- le solde du document
- la comptabilisation du document

| L | iste des évèn | ements     |                        | Exporte  | er xlsx Co | pier Exp | orter pdf | : |
|---|---------------|------------|------------------------|----------|------------|----------|-----------|---|
|   | Entrepr       | Date       | Libellé                | Réf      | Montant    | Solde    | C         | • |
|   | ISAGRI        | 15/05/2024 | Facture n° 240000008   |          | 0,00€      | 0,00€    |           |   |
|   | ISAGRI        | 15/05/2024 | Relance facture n° 240 | Niveau 3 | 19,20€     |          |           |   |
|   | ISAGRI        | 15/05/2024 | Relance facture n° 240 | Niveau 3 | 19,20€     |          |           |   |
|   | ISAGRI        | 14/05/2024 | Facture n° 240000000   |          | 0,00€      | 0,00€    |           |   |
|   | ISAGRI        | 14/02/2024 | Avoir n° 240000006     |          | -4,80€     | 0,00€    |           |   |
|   | ISAGRI        | 14/02/2024 | Facture n° 24000000    |          | 19,20€     | 19,20 €  |           |   |

#### 2.1 Actions sur la liste des règlements

#### 2.1.1 Exporter xlsx

Le bouton « Exporter xlsx» permet d'enregistrer la liste des évènements au format xlsx.

#### Cliquer sur « Exporter xlsx».

| L | iste des évèn | ements     |                        | Exporte  | er xlsx Co | pier Exp | orter po | df |
|---|---------------|------------|------------------------|----------|------------|----------|----------|----|
|   | Entrepr       | Date       | Libellé                | Réf      | Montant    | Solde    | C        |    |
|   | ISAGRI        | 15/05/2024 | Facture n° 240000008   |          | 0,00€      | 0,00€    |          |    |
|   | ISAGRI        | 15/05/2024 | Relance facture n° 240 | Niveau 3 | 19,20€     |          |          |    |
|   | ISAGRI        | 15/05/2024 | Relance facture n° 240 | Niveau 3 | 19,20€     |          |          |    |

L'explorateur de fichier du poste s'ouvre ce qui permet d'enregistrer le fichier à l'emplacement de votre choix.

Historique

Clients

| C Enregistrer sous                                                                                                    | X                            |
|----------------------------------------------------------------------------------------------------|------------------------------|
| $\leftarrow \rightarrow \checkmark \uparrow$ $\blacksquare \rightarrow$ Ce PC $\rightarrow$ Images                                                                                                    | ✓ ⑦ Rechercher dans : Images |
| Organiser 🔻 Nouveau dossier                                                                                                    | <b>■</b> ▼ <b>()</b>         |
| <ul> <li>Bureau</li> <li>Documents</li> <li>Fichiers de conversation Microsoft</li> <li>Images</li> <li>Microsoft Teams Chat Files</li> <li>Pièces jointes</li> <li>sauv D</li> <li>Sauv_ISAGRI</li> <li>Captures d'écran</li> <li>Images enregistrées</li> <li>Pelicule</li> <li>Pelicule</li> <li>Pelicule</li> <li>Documents</li> <li>Documents</li> <li>Murique</li> </ul> |                              |
| Nom du fichier. ListeEvenements_20240517_145415.xlsx                                                                                                    | ~                            |
| Type : Microsoft Excel Worksheet (*.xlsx)                                                                                                    | ~                            |
| <ul> <li>Masquer les dossiers</li> </ul>                                                                                                    | Enregistrer Annuler          |

Il est possible de personnaliser le nom du fichier avant de l'enregistrer.

Un message de confirmation du téléchargement apparaît.

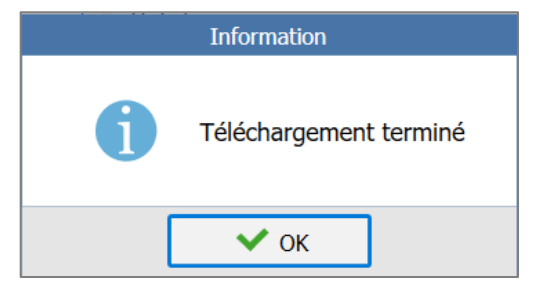

#### 2.1.2 Copier

Le bouton « Copier » permet de copier la liste des évènements afin de transférer dans un tableur. Cliquer sur « Copier », visuellement rien ne se passe.

| L | iste des évèn | ements     |                        | Exporte  | er xlsx | Со   | pier | Expo  | orter p | df |
|---|---------------|------------|------------------------|----------|---------|------|------|-------|---------|----|
|   | Entrepr       | Date       | Libellé                | Réf      | Mon     | tant |      | Solde | C       | *  |
|   | ISAGRI        | 15/05/2024 | Facture n° 24000000    |          | 0,0     | € 00 |      | 0,00€ |         |    |
|   | ISAGRI        | 15/05/2024 | Relance facture n° 240 | Niveau 3 | 19,2    | 20€  |      |       |         |    |
|   | ISAGRI        | 15/05/2024 | Relance facture n° 240 | Niveau 3 | 19,2    | 20€  |      |       |         |    |

Il faut ouvrir le tableur (Excel par exemple) et faire un clic droit **« Coller »** dans la nouvelle feuille du tableur. La liste des évènements apparaît.

#### 2.1.3 Exporter PDF

Le bouton « Exporter PDF » permet d'enregistrer la liste des évènements au format PDF. Cliquer sur « Exporter PDF ».

| L | iste des évèn | ements     |                        | Exporte  | er xlsx | Со   | pier | Expo  | orter p | df |
|---|---------------|------------|------------------------|----------|---------|------|------|-------|---------|----|
|   | Entrepr       | Date       | Libellé                | Réf      | Mon     | tant |      | Solde | C       |    |
|   | ISAGRI        | 15/05/2024 | Facture n° 24000000    |          | 0,0     | € 00 |      | 0,00€ |         |    |
|   | ISAGRI        | 15/05/2024 | Relance facture n° 240 | Niveau 3 | 19,2    | 20€  |      |       |         |    |
|   | ISAGRI        | 15/05/2024 | Relance facture n° 240 | Niveau 3 | 19,2    | 20€  |      |       |         |    |

L'explorateur de fichier du poste s'ouvre, cela permet d'enregistrer le fichier à l'emplacement de votre choix.

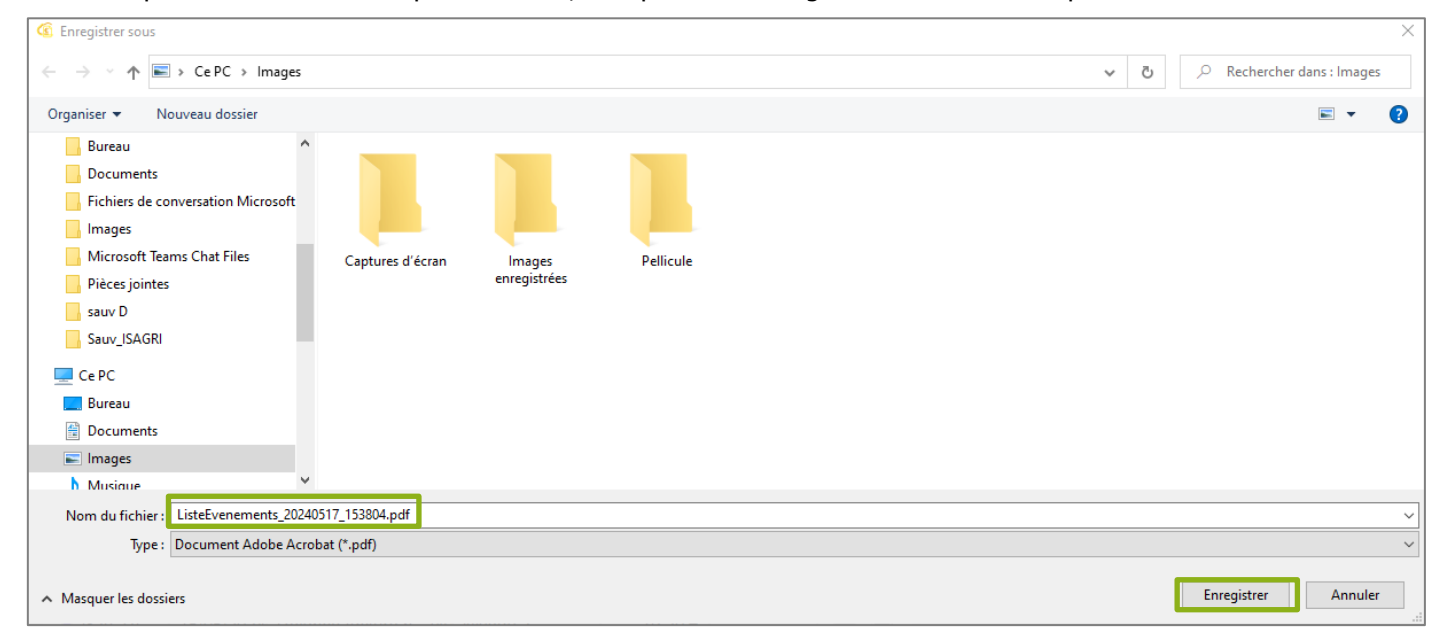

Ò.

Il est possible de personnaliser le nom du fichier avant de l'enregistrer.

#### 3. DETAILS

#### 3.1 Documents

\_

Pour chaque document (facture, avoir, livraison), le détail est consultable. Les éléments repris sont :

- Le numéro
- La date de création
- L'état du document (provisoire ou définitif) pour les factures et avoirs

Il est aussi possible de visualiser le détail :

- Des lignes
- Des affectations
- Des échéances (pour les factures)
- Des origines (pour les documents issus de transfert)

Historique Clients

| Numéro: 2<br>Provisoire | 40000008     |           |          | Création: 15/05/2024 |
|-------------------------|--------------|-----------|----------|----------------------|
| LIGNES                  | AFFECTATIONS | ÉCHÉANCES | ORIGINES |                      |

#### 3.1.1 Lignes

Dans cet onglet, sont visibles les lignes de détails ainsi que les informations de la synthèse du document.

| LIGNES AFF | FECTATIONS ÉCHÉANCES      | ORIGINES |             |        |           |     |              |                     |
|------------|---------------------------|----------|-------------|--------|-----------|-----|--------------|---------------------|
| Article    | Libellé                   | Quantité | P.U. T.T.C. | Rem %  | Mt T.T.C. | TVA | Taux TVA     | Lot                 |
| VTRGMG     | Vin tranquille rouge 1.5L | 10       | 0,00€       | 0,00 % |           | V1  | 20 %         | L56                 |
|            |                           |          |             |        |           |     | Port facto   | uré T.T.C.: 0,00 €  |
|            |                           |          |             |        |           |     | Ristourne (0 | %) T.T.C.: 0,00 €   |
|            |                           |          |             |        |           |     |              | Total H.T.: 0,00 €  |
|            |                           |          |             |        |           |     | Тс           | otal T.T.C.: 0,00 € |

#### 3.1.2 Affectations

Dans cet onglet, sont visibles les affectations faites sur la facture, par exemple l'affectation d'un règlement.

| Date       Nature       Montant a       Date de la       Libellé pièce       Référence       Montant p       Comptabil       Bordereau         14/02/2024       Affectation de règlement       40,00 €       14/02/2024       Règlement n° 4       4       50,00 €       1 | LIGNES    | AFFECTATIONS   | ÉCHÉAN    | ICES ORIGI | NES        |                |           |           |           |           |
|----------------------------------------------------------------------------------------------------|-----------|----------------|-----------|------------|------------|----------------|-----------|-----------|-----------|-----------|
| 14/02/2024         Affectation de règlement         40,00 €         14/02/2024         Règlement n° 4         4         50,00 €         1                                                                                                    | Date      | Nature         | Ŧ         | Montant a  | Date de la | Libellé pièce  | Référence | Montant p | Comptabil | Bordereau |
| 10.00 C                                                                                                    | 14/02/202 | Affectation de | règlement | 40,00€     | 14/02/2024 | Règlement n° 4 | 4         | 50,00€    |           | 1         |
| 40,00 €                                                                                                    |           |                |           | 40,00 €    |            |                |           |           |           |           |

Les affectations ne concernent que les avoirs et factures.

#### 3.1.3 Echéances

Dans cet onglet, sont visibles les différentes échéances du document.

|            | AFFECTATIONS | ÉCHÉANCES | ORIGINES |                |        |       |
|------------|--------------|-----------|----------|----------------|--------|-------|
| Date       |              |           | Taux %   | Montant T.T.C. | Solde  | Туре  |
| 14/05/2024 | ļ            |           | 100      | 2,00 €         | 0,00€  | Aucun |
|            |              |           |          | 2,00 €         | 0,00 € |       |

Les échéances ne concernent que les factures et livraisons. Pour les relances, les échéances relancées seront visibles.

| ÉCHÉANCES RELANCÉES |        |                |         |
|---------------------|--------|----------------|---------|
| Date                | Taux % | Montant T.T.C. | Solde   |
| 14/02/2024          | 100    | 19,20€         | 19,20€  |
|                     |        | 19,20 €        | 19,20 € |

#### 3.1.4 Origines

Cet onglet permet de visualiser l'origine d'un document issu d'un transfert, par exemple de quelle livraison provient une facture.

| LIGNES AF      | FECTATIONS | ÉCHÉANC | CES ORIGINES           |                       |
|----------------|------------|---------|------------------------|-----------------------|
| Date de transf | fert       | Li      | ibellé                 |                       |
| 22/05/2024     |            | Li      | ivraison n° 2400000001 | Visualiser / Imprimer |
|                |            |         |                        |                       |

#### 3.2 Actions sur les documents

#### 3.2.1 Facture

Le règlement peut être saisi depuis l'historique client en cliquant sur le bouton « Régler ».

| Détails                         |                      | Régler |
|---------------------------------|----------------------|--------|
| Numéro: 240000008<br>Provisoire | Création: 15/05/2024 |        |

Une fenêtre s'ouvre, demandant la date de règlement.

| Règlement de document       |            | × |
|-----------------------------|------------|---|
| Date de règlement souhaitée | 22/05/2024 |   |
| Ok                          | Annuler    |   |

Après avoir cliqué sur le bouton « OK » pour valider, la fenêtre de saisie de règlement s'ouvre. Il faut saisir le règlement et l'enregistrer.

#### 3.2.2 Avoir

Il y a deux actions possibles sur les avoirs : « Affecter » ou « Rembourser ».

Cliquer sur le bouton « Affecter/Rembourser ».

| Détails                         |                      | Affecter / Rembourser |
|---------------------------------|----------------------|-----------------------|
| Numéro: 240000006<br>Provisoire | Création: 14/02/2024 |                       |

La fenêtre « Avoir (affectation, remboursement) » s'ouvre.

Il faut procéder à la saisie de l'affectation ou du remboursement de l'avoir.

Pour être remboursé, un avoir doit être comptabilisé.

#### 3.3 Règlements

Pour les règlements, sont repris :

- Le mode de règlement
- Le compte de banque
- Le n° de bordereau
- Le trop perçu
- Les mouvements

| Mode de règlement: Carte bancaire | Compte de banque: 51210100 |
|-----------------------------------|----------------------------|
| N° Bordereau: 1                   | Trop perçu: 10,00 €        |
| MOUVEMENTS                        |                            |

#### 3.3.1 Mouvements

Cet onglet permet de visualiser les mouvements du règlement (escompte, trop peu payé, etc...).

| MOUVEMENTS   |              |          |               |                 |
|--------------|--------------|----------|---------------|-----------------|
| Libellé      | Bénéficiaire | Escompte | Trop peu payé | Montant affecté |
| FA 240000004 | MAX          | 20,00€   | 0,00€         | 100,00€         |
|              |              |          |               | 100,00 €        |

#### 3.3.2 Actions sur les règlements

Un règlement peut être passé en impayé depuis l'historique en cliquant sur le bouton « Passer en impayé ».

| Détails                                                                        |                                                  | Passer en impayé |  |
|--------------------------------------------------------------------------------|--------------------------------------------------|------------------|--|
| Mode de règlement: Carte bancaire<br>N° Bordereau: Non rattaché à un bordereau | Compte de banque: 51210100<br>Trop perçu: 0,00 € |                  |  |

#### Une fenêtre s'ouvre demandant la date de l'impayé.

| Passer un règlement en impayé | × |
|-------------------------------|---|
| Date de l'impayé              |   |
| Ok Annuler                    |   |

Cliquer sur le bouton « OK » pour valider.

Le règlement doit être comptabilisé pour être passé en impayé.

Une fois le règlement passé en impayé, la facture retrouve son solde.

Historique

Impayé au 23/05/2024

Clients

L'impayé sera visible dans le détail du règlement.

#### Détails

Mode de règlement: Carte bancaire N° Bordereau: Non rattaché à un bordereau Impayé au 23/05/2024 Compte de banque: 51210100 Trop perçu: 0,00 €